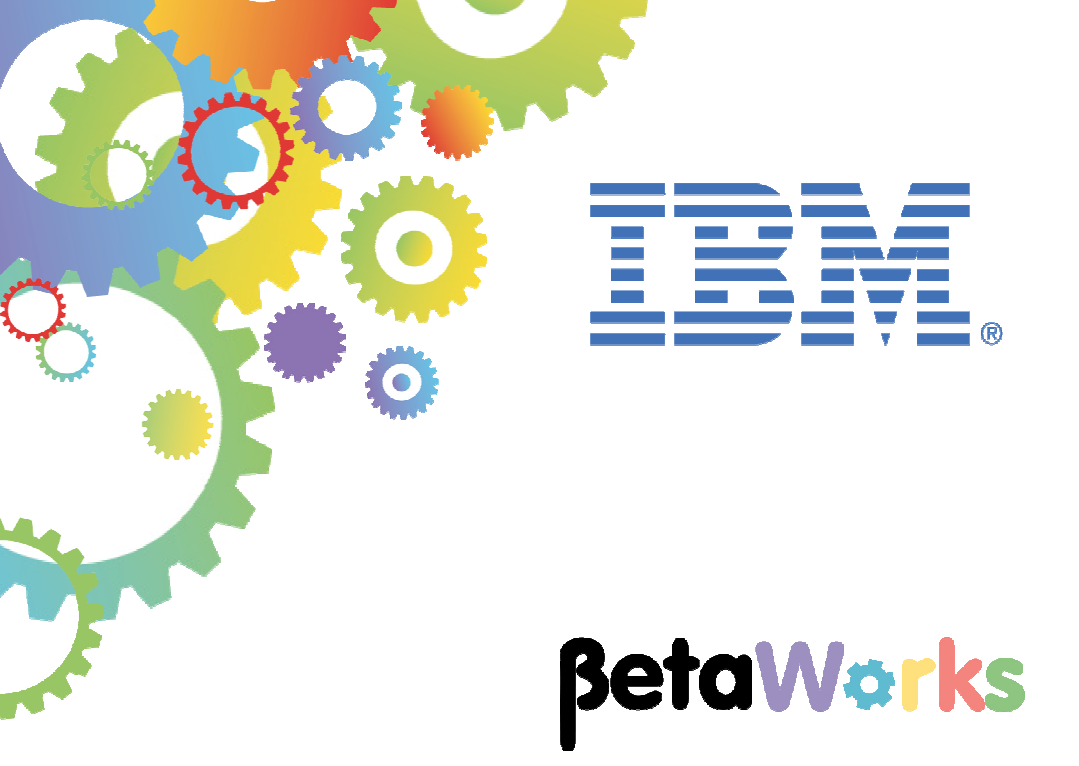

## **IBM Integration Bus**

# Accessing the Global Cache using a Mapping Node

Featuring:

The REST API tools for IIB Map node using Cache Put and Get key-value pairs

January 2016 Hands-on lab built at product Version 10.0.0.3

| 1. OB.            | JECTIVES                                           | \$ |
|-------------------|----------------------------------------------------|----|
| 2. PRE            | EPARE THE IIB NODE                                 | ;  |
| 2.1<br>2.2<br>2.3 | OPEN THE WINDOWS LOG MONITOR FOR IIB               | ;  |
| 3. IMP            | ORT AND TEST THE PARTIAL SOLUTION6                 | ;  |
| 3.1<br>3.2<br>3.3 | IMPORT THE PARTIAL SOLUTION                        | ,  |
| 4. IMP            | LEMENT THE LOAD CACHE OPERATION14                  | ļ  |
| 4.1               | REDEPLOY AND TEST THE LOAD CACHE OPERATION         | ,  |
| 5. IMP            | LEMENT THE GET DEPARTMENT CACHE OPERATION19        | )  |
| 5.1               | REDEPLOY AND TEST THE GETDEPTFROMCACHE OPERATION27 | ,  |
| END OF            | LAB GUIDE                                          | )  |

## 1. Objectives

In this lab, you will implement a REST operation to retrieve data from the Global Cache.

To allow the lab to be completed in the appropriate time, we have provided a REST application that has already implemented the operation to read a database table, and to load the data from the table into the global cache. You will perform the following tasks:

- Import the partially-built REST application
- Investigate the supplied "Load cache" operation
- Configure the IIB node for Global Cache operations
- Deploy and test the supplied "Load Cache" operation
- Implement and test a new operation to retrieve data from the Global Cache

## 2. Prepare the IIB Node

## 2.1 Open the Windows Log Monitor for IIB

A useful tool for IIB development on Windows is the IIB Log Viewer. This tool continuously monitors the Windows Event Log, and all messages from the log are displayed immediately.

From the Start menu, click IIB Event Log Monitor. The Monitor will open; it is useful to have this always open in the background.

| 💶 IIB Event Log Monitor                                                                                                    |
|----------------------------------------------------------------------------------------------------|
| BIP3132I: ( IB10NODE.server1 ) The HTTP Listener has started listening on port '                                                                                                    |
| BIP2154I: ( IB10NODE.server1 ) Execution group finished with Configuration messa                                                                                                    |
| ge. [10/3/2014 3:17:24 PM]                                                                                                    |
| BIP2152I: < IB10NODE.server1 > Configuration message received from broker. [10/3                                                                                                    |
| 22014 5:07:36 PMJ                                                                                                    |
| BIP21531: (IBIONUDE.server1) Hbout to 'Ghange' an execution group. [10/3/201                                                                                                    |
| 4 5:07:36 PMJ                                                                                                    |
| bir21551 ( IbioMode.serveri ) hout to create the deployed resource Employed resource Employed resource Employed resource Employed resource ( 1971)                                                         |
| BIP2151: ( BIRNONE sewiewit ) Objut to Jewate J the deployed wesource Jewan                                                                                                    |
| getEmployee EmployeeService EmpServClient JSON1' of tune '' SUBFLOW', [10/3/20                                                                                                    |
| 14 5:07:37 PM                                                                                                    |
| BIP2155I: < IB10NODE.server1 > About to ''create '' the deployed resource ''EmpS                                                                                                    |
| ervClient_JSON1'' of type ''.MSGFLOW''. [10/3/2014 5:07:37 PM]                                                                                                    |
| BIP2154I: < IB10NODE.server1 > Execution group finished with Configuration messa                                                                                                    |
| ge. [10/3/2014 5:07:43 PM]                                                                                                    |
| BIP31321: (IB10NODE.HTTPListener) The HTTP Listener has started listening on p                                                                                                    |
| opt '/2080' for 'http'' connections. L10/3/2014 5:07:47 PMJ                                                                                                    |
| BIP21521: (IBIONUDE.server1) Configuration message received from broker. [10/3                                                                                                    |
| 72014 5:50:41 PMJ                                                                                                    |
| A F-G-44 MM                                                                                                    |
| 1 3-30-11 III                                                                                                    |
| /2014 5:50:41 PM]<br>BIP2153I: < IB10NODE.server1 > About to ''Change'' an execution group. [10/3/201<br>4 5:50:41 PM]<br>BIP2155I: < IB10NODE.server1 > About to ''delete '' the deployed resource ''EmpS |

This tool is not shipped as part of the IIB product; please contact us directly if you would like a copy.

## 2.2 Create and configure a new node for REST

Login to Windows as the user "iibuser", password = "passw0rd".

Start the IIB Toolkit from the Start menu.

This lab uses the REST API function in IBM Integration Bus version 10. The IIB support for the REST API requires some special configuration for the IIB node and server.

1. Ensure that TESTNODE\_iibuser is started.

2. Enable Cross-Origin Resource Scripting for REST. This is required when testing with the SwaggerUI test tool. See <u>http://en.wikipedia.org/wiki/Cross-origin resource sharing</u> for further information.

(Helpful hint - the VM keyboard may be set to UK English. if you cannot find the "\" with your keyboard, use "cd .." to move the a higher-level folder in a DOS window).

In an IIB Command Console (shortcut on the Start menu), run the command:

- -o HTTPConnector
- -n corsEnabled -v true

## 2.3 Configure the new node for Global Cache

- In an IIB Command Console, run the commands
   mqsistop TESTNODE\_iibuser
   mqsichangebroker TESTNODE\_iibuser -b default
   mqsistart TESTNODE
- 2. Check the current state of the global caches maps by running the command

mqsicacheadmin TESTNODE\_iibuser -c showMapSizes

This will show output like

| CWXSI0068I: Executing commar                                                | nd: showMaj               | pSizes                     |                           |                             |                              |
|-----------------------------------------------------------------------------|---------------------------|----------------------------|---------------------------|-----------------------------|------------------------------|
| *** Displaying results for V                                                | MB data g                 | rid and mapSe              | et map set.               |                             |                              |
| *** Listing maps for TESTNOI<br>Map Name                                    | )E_iibuser<br>Partition   | 192.168.126<br>Map Entries | .162_2800 ∺<br>Used Bytes | <del>«×</del><br>Shard Type | Container                    |
| SYSTEM.BROKER.CACHE.CLIENTS                                                 | 8                         | 1                          | 640 B                     | Primary                     | TESTNODE_iibuser_192.168.126 |
| SYSTEM.BROKER.CACHE.SERVERS<br>162_2800_C-1<br>Server total: 2 (1 KB)       | 8                         | 1                          | 656 B                     | Primary                     | TESTNODE_iibuser_192.168.126 |
| Total catalog service domair<br>(The used bytes statistics a<br>copy mode.) | i count: 2<br>are accurat | (1 KB)<br>te only when     | you are us:               | ing simple (                | objects or the COPY_TO_BYTES |
| CWXSI0040I: The showMapSizes                                                | command (                 | completed suc              | ccessfully.               |                             |                              |
| Ending at: 2015-12-23 10:18:                                                | :18.580                   |                            |                           |                             |                              |
| BIP8071I: Successful command                                                | l completio               | on.                        |                           |                             |                              |

Note that the only maps available are the system defaults, each of which currently has 1 entry.

## 3. Import and test the partial solution

### 3.1 Import the partial solution

1. To avoid Toolkit workspace conflicts, create a new IIB workspace.

If you already have a workspace open, click File, Switch Workspace. Give the new workspace the name  $% \left( {{\mathbf{F}_{\mathrm{s}}}^{\mathrm{T}}} \right)$ 

```
c:\users\iibuser\IBM\IIB 10\workspace_MapCache
```

- 2. In the Application Development window, right-click in an open area (on the white background), and select Import.
- 3. Select the Project Interchange file

```
c:\student10 \ Global_Cache_Mapping \ resources \
DepartmentService_REST.StartingPoint.10.0.0.3.zip
```

This PI file contains three projects. Ensure all projects are selected, and click Finish to import them.

| Import Project Interchange Contents                                                                                                    |        |
|----------------------------------------------------------------------------------------------------|--------|
| Import Projects<br>Import Projects from a zip file.                                                                                      |        |
| From zip file:       C:\student10\Global_Cache_Mapping\resource         Project location root:       C:\Users\ibuser\IBM\IIBT10\MapCache | Browse |
| <ul> <li>DepartmentService_REST</li> <li>DepartmentService_interface</li> <li>HRDB</li> </ul>                                            |        |
| Select All Deselect All Select Referenced                                                                                                |        |
| <pre></pre>                                                                                                    | Cancel |

DepartmentService\_REST has a library reference to DepartmentService\_interface.

DepartmentService\_interface is a Shared library that includes the project HRDB.

HRDB is a database definition project that holds the DBM file for the HRDB database.

## 3.2 Investigate and test the application

1. Open the DepartmentService\_REST application (double-click on the line REST API Description).

Expand the "twisty" /departments/{departmentNumber}.

You will see the following REST operations:

- In the /departments folder:
  - o GET loadDepartmentsToCache
- In the /departments/{departmentNumber} folder:
  - GET getDepartmentCache (only partially implemented you will complete this later)
  - PUT updateDepartmentCache
  - o DELETE deleteDepartmentCache

In the /departments section, for the loadDepartmentsCache, click "Open the operation".

| Hie Edit Navigate Search Project Run Wind           | vice_REST/restapi.de<br>low Help | scriptor - IBM In | tegration Toolkit - C:\User          | s\iibuser\IBM\IIBT10\withTo         | olkitFix\MapCache           |
|-----------------------------------------------------|----------------------------------|-------------------|--------------------------------------|-------------------------------------|-----------------------------|
| 📬 • 🖩 😰 🛋 i 📽 i 🏇 • 💽 • 9                           | ⊾ •   <i>A</i> •   2 • §         | - *\$ \$          | ⇒ -   <b>≥</b>                       | Quick Access                        | 🖹 🛛 📴 Integration Devel     |
| Applicat 🛛 🥰 Patterns 🗖 🗖                           | DepartmentService                | e_REST ⊠          |                                      |                                     | c                           |
| Application Development <u>New</u>                  | □ Operati                        | ons               |                                      |                                     | Expand all / Collapse       |
|                                                     | <ul> <li>/departme</li> </ul>    | ents              |                                      |                                     |                             |
| REST API Description                                | GET                              | loadDepartme      | ntsCache Retrieve a list of t        | ne departments and load to Global ( | Cache Open the operation    |
| E Bustiens<br>E Subflows                            | No path, qu                      |                   |                                      |                                     |                             |
| In IndDepartmentsCache.sub1                         | ▼ /departm                       | ents/{departme    | ntNumber}                            |                                     |                             |
| ⊡ loadDeptToCache.map<br>⊡ ⊡ I Referenced Libraries | GET                              | getDepartmer      | <b>tCache</b> Retrieve the details f | for a department from the Global Ca | the Implement the operation |
| Other Resources                                     | Path Par                         | ameters           | Required                             | Description                         |                             |
| Schema Definitions                                  | departmer                        | ntNumber          | Yes                                  | The departmentNumber of the         | department                  |
| S DBResp.xsd                                        | PUT                              | updateDepart      | mentCache Updates an exis            | ting department in the cache        | Implement the operation     |
|                                                     | Path Par                         | ameters           | Required                             | Description                         |                             |
| ⊞-1 Independent Resources                           | departmen                        | ntNumber          | Yes                                  | The departmentNumber of the         | department to be updated    |
|                                                     | DELETE                           | deleteDepartr     | nentCache Deletes an existir         | ng department                       | Implement the operation     |

2. The loadDepartmentsCache operation is implemented as a subflow (created automatically when the operation is implemented). This uses a map to retrieve all rows from the DEPARTMENT table, and loads them into the global cache Map1.

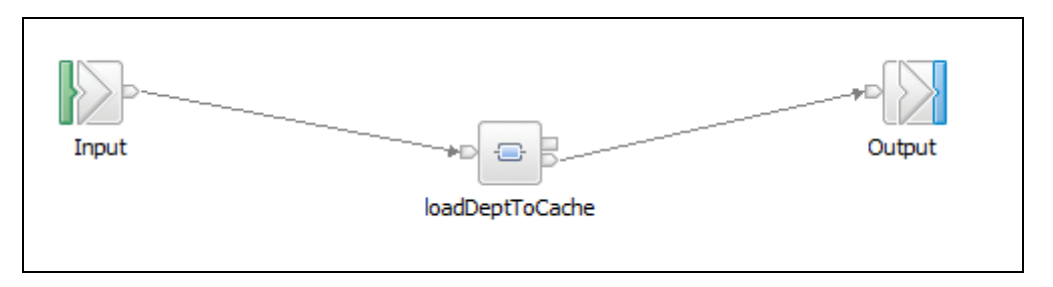

3. Open (double-click) the loadDeptToCache map.

The map retrieves data from the HRDB database, and writes the returned columns to a JSON object cast as the complex type DepartmentResponse.

We will explore how this is done.

| loadDeptToCache                     | <i>₽</i> 1 ₽ | 비 데   🐔 🐔 <    | X   🕾 🎒 🔞 🦉 🏷   🖩 🏭 🔚 🏭 🏭 📰                   |      |               |
|-------------------------------------|--------------|----------------|-----------------------------------------------|------|---------------|
| 🖃 🛗 Message Assembly                |              | JSON           | □ C <sup>B</sup> B Message Assembly           |      | JSON          |
| ⇒io <click filter="" to=""></click> |              |                | $\Rightarrow$ <click filter="" to=""></click> |      |               |
| 🗄 📌 Properties                      | [01]         | PropertiesType | Move 🗸 🖿 😥 Properties                         | [01] | PropertiesTyp |
| E P ISON                            | [11]         | ISONMsgType    | ⊟ 🛃 JSON                                      | [11] | JSONMsgTyp    |
|                                     |              |                | e Padding                                     | [01] | string        |
| 🖃 🔠 Select from HRDB                |              |                | ⊟ 器 choice of cast items                      | [11] |               |
| ⇒ <click filter="" to=""></click>   |              |                |                                               | [11] | anyType       |
| 🗉 🐻 ResultSet                       | [0*]         | Result Set Row | Elect - Le Data                               | [11] | JSONObject    |
|                                     |              |                | □ 봄 choice of cast items                      | [0*] |               |
|                                     |              |                | R any                                         | [11] |               |
|                                     |              |                | 🗄 🗄 🔁 🕀 EpartmentResponse                     | [11] | DepartmentR   |

4. First, all rows are retrieved from the DEPARTMENT table in the HRDB database.

Hover over the "Select from HRDB" input assembly. Click the "read from database" icon (highlighted below).

| ▼loadDeptToCache                                | 🕺 🖊 📬 🕷 📽 🖏          | 🖙 🛱   敬 🔯 🏌 |
|-------------------------------------------------|----------------------|-------------|
| 🖃 🚰 Message Assembly                            | JSON                 |             |
| $\rightarrow 1$ <click filter="" to=""></click> |                      |             |
| 🗄 📌 Properties                                  | [01] PropertiesType  | Move 👻      |
| ⊞ 📌 JSON                                        | [11] JSONMsgType     |             |
| □ 1 Select from HRDB                            |                      |             |
|                                                 | [0, *] Deput Set Daw | Select 👻    |
| e verkesuitset                                  | [0] Result Set Row   |             |
| DEPTNO                                          | [11] CHAR            |             |
| DEPTNAME                                        | [11] VARCHAR         |             |
| MGRNO                                           | [11] CHAR            |             |
| ADMRDEPT                                        | [11] CHAR            |             |
| LOCATION                                        | [11] CHAR            |             |

5. The Database Table wizard will show the format of the SQL statement that is used to retrieve all rows from the DEPARTMENT table. The only selection that was made for this was to select the required tables (DEPARTMENT). The SQL where clause is the default value, and returns all rows.

When you have reviewed this wizard, click Cancel.

| Choose a database to select from                                                                                                    | Define a where clause                                                                                     |                                                            |                                                                                        |
|----------------------------------------------------------------------------------------------------|----------------------------------------------------------------------------------------------------|------------------------------------------------------------|----------------------------------------------------------------------------------------|
| Choose the columns to include<br>You must choose at least one column.                                                                                                    | The where clause is used to extract or<br>a key column in the database table. T<br>evaluate to a boolean. | nly those rows that fulfill a<br>he value can come from ot | specified condition, which is often the va<br>her inputs in the map. The expression mu |
|                                                                                                    | Table columns                                                                                             | Operators                                                  | Available inputs for column values                                                     |
|                                                                                                    | SOL where clause                                                                                          |                                                            | E-til \$ComIbmMessageAssemb<br>⊕ ∰ Properties<br>⊕ ∰ io:JSON                           |
| Iassify SQL warning<br>if checked, the first SQL operation resulting in a<br>database warning will be treated as an error, and an<br>exception will be thrown leading to the 'Failure'<br>ransform, if present, being invoked to process the<br>exception.<br>Treat warning as error | Plac XPath expression                                                                                     |                                                            | Edit                                                                                   |
|                                                                                                    |                                                                                                    |                                                            | Remo                                                                                   |

6. In the map, click "Select" to investigate the details of the transformation. You will see that a "For each" transform has been used to process each row of data returned from the DEPARTMENT table.

| loadDeptToCache                   | A 4 4               | i 📑 🖬   🗗 🗳 🚯   🚍 🗣   🗶   🔍 🔍 | 🗄 🎲 🚝   😂          |      |                   |
|-----------------------------------|---------------------|-------------------------------|--------------------|------|-------------------|
|                                   |                     |                               |                    | Ŷ    |                   |
| 🖃 🗟 ResultSet                     | [0*] Result Set Roy | / For each - Y                | E Click to filter> | [11] | Departme          |
| ⇒ <click filter="" to=""></click> |                     | ф—                            | 🖃 📌 DBResp         | [11] | DBRespTy          |
|                                   | [1., 1] CHAR        | Assign 🗸                      | UserReturnCode     | [11] | int               |
|                                   | [1., 1] VARCHAR     | _                             | • RowsRetrieved    | [11] | int               |
| E MGRNO                           | [1., 1] CHAR        | Assign 👻                      | • RowsAdded        | [11] | int               |
|                                   | [1., 1] CHAR        | Assign -                      | RowsUpdated        | [11] | int               |
|                                   | [1., 1] CHAR        | Assign 🗸                      | RowsDeleted        | [11] | int               |
| 8 100111011                       | []                  | Assign 🗸                      | SQLCode_ErrorCode  | [11] | int               |
|                                   |                     | B Assign -                    | SQLState_SQLState  | [11] | string            |
|                                   |                     | Assign -                      | SQL_Error_Message  | [11] | string            |
|                                   |                     |                               | 🖃 🐙 DEPARTMENT     | [0*] | DEPARTME          |
|                                   |                     |                               | C DEPTNO           | [11] | <string></string> |
|                                   |                     |                               | C DEPTNAME         | [11] | <string></string> |
|                                   |                     |                               | e MGRNO            | [01] | <string></string> |
|                                   |                     |                               | C ADMRDEPT         | [11] | <string></string> |
|                                   |                     |                               | e LOCATION         | [01] | <string></string> |

7. Click "For each" to see the details of how each returned row is handled.

Each element is connected directly to the output assembly (using Move transforms); this is to show the data after executing the REST application.

| 📄 loa  | adDeptToCache ゝ                 | រុទ្ធ Dep | artmentR | esponse | >           | 🛃 DE         | PARTM | ENT |      |   |   |        |   |                                                                          |        |              |          |                   |
|--------|---------------------------------|-----------|----------|---------|-------------|--------------|-------|-----|------|---|---|--------|---|--------------------------------------------------------------------------|--------|--------------|----------|-------------------|
| ▼loa   | dDeptToCache                    | <b>1</b>  | 10 3     |         | <u>j</u> þ1 | ↓ <b>r</b> ⊳ | ×     | ₽   | ₽    | 1 | 8 | 1      | • | •                                                                        | Ê      | j <b>"</b> ⊞ | 0-<br>0- |                   |
|        |                                 |           |          |         |             |              |       |     |      |   |   |        |   |                                                                          |        |              | £        |                   |
| = 5    | ö ResultSet                     |           | Result S | Set Row |             |              |       |     |      |   |   |        |   | 🔒 DEP                                                                    | PARTI  | MENT         |          | DEPARTMENT        |
| ‡<br>₽ | <click filter="" to=""></click> |           |          |         |             |              |       |     |      |   |   |        | ≱ | <click< td=""><td>to fil</td><td>ter&gt;</td><td></td><td></td></click<> | to fil | ter>         |          |                   |
|        | DEPTNO                          | [11]      | CHAR     |         |             |              |       | 1   | Move | • |   |        | • | e D                                                                      | EPTN   | 0            | [11]     | <string></string> |
|        |                                 | [1 1]     | VADCH    | ND.     |             |              |       | 9   | Move | • |   |        | • | e D                                                                      | EPTN   | AME          | [11]     | <string></string> |
|        | 8 DEPTINAME                     | [1., 1]   | VARCH    | AR      | -1          |              |       |     |      |   |   | $\int$ | • | еM                                                                       | IGRN   | D            | [01]     | <string></string> |
|        | MGRNO                           | [11]      | CHAR     |         |             |              |       | ME  | Move | • |   |        | • | e A                                                                      | DMRI   | DEPT         | [11]     | <string></string> |
|        | ADMRDEPT                        | [11]      | CHAR     |         | _           |              |       | Ÿ.  | Move | • | _ |        | • | e L(                                                                     | OCAT   | ION          | [01]     | <string></string> |
|        | LOCATION                        | [11]      | CHAR     |         | _           |              |       | P.  | Move | • |   |        |   |                                                                          |        |              |          |                   |
|        |                                 |           |          |         | _           |              |       |     |      |   |   |        |   |                                                                          |        |              |          |                   |

8. Close the loadDeptToCache map now.

Also close the loadDepartmentsCache subflow.

## 3.3 Deploy and test the DepartmentService\_REST application

1. To make sure the provided REST application runs successfully, deploy the application to the TESTNODE\_iibuser/default server.

The DepartmentService\_interface shared library must be deployed first, followed by the DepartmentSservice\_REST application.

| 🔚 Application Dev 🔀                                                                                                    | 👯 Patterns Explorer                                          | - 8 |
|----------------------------------------------------------------------------------------------------|--------------------------------------------------------------|-----|
|                                                                                                    | ä 🖾                                                          | 🖕 🗸 |
| Application Developmen                                                                                                    | t                                                            | New |
| DepartmentService     REST API Description     Resources     DepartmentService     DepartmentService     DepartmentService     Other Resources     Decomposition     Decomposition     Deco | REST<br>interface<br>ins<br>nespace)<br>xsd<br>ibadmin<br>s  |     |
| 월 Int 않 용 Int ♥                                                                                                    | 🔄 Data 🎁 Data                                                |     |
|                                                                                                    |                                                              | 🚅 🗄 |
| □ □ □ □ □ □ □ □ □ □ □ □ □ □ □ □ □ □ □                                                                                                    | _C<br>_P<br>ser<br>nentService_REST<br>nentService_interface |     |

2. Open SOAPUI from the Windows Start menu (or use an existing instance).

Open the LoadCache request. You will see this has been configured to use a GET method. However, no parameters are provided; the resource is simply set to the URL of the request:

#### /DepartmentServiceApp/resources/departments

No input data is required to execute this operation, but make sure the port is set to 7800.

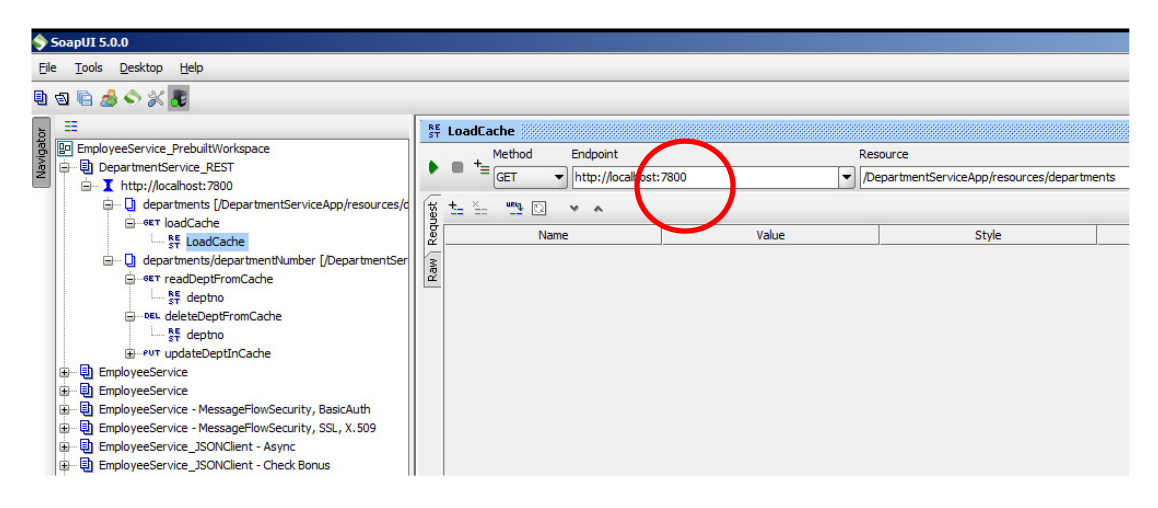

3. Click the Green arrow to execute the operation. You will see all rows of the DEPARTMENT table are returned in the JSON array.

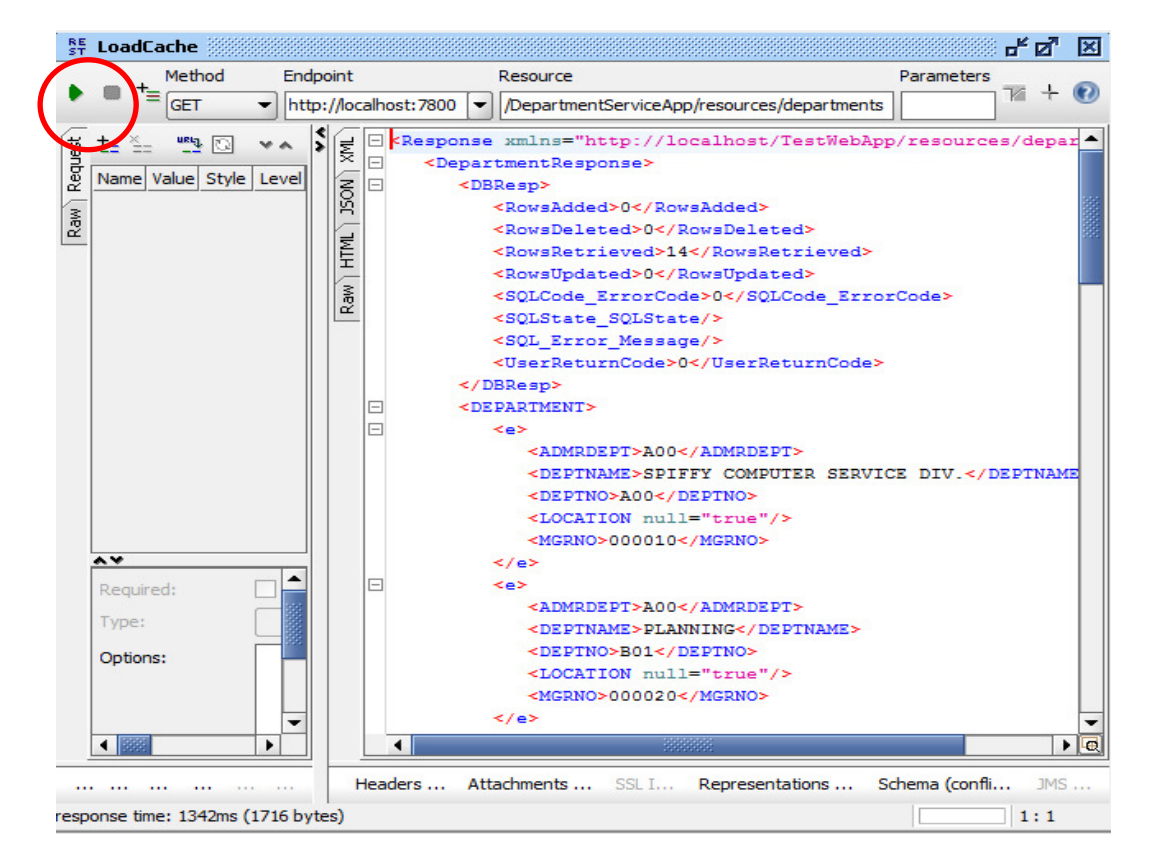

#### 4. In an IIB Command Console, issue the command

#### mqsicacheadmin TESTNODE\_iibuser -c showMapSizes

The output of this command will be similar to below, and will show that the global cache has no user data entries, and just contains the default cache maps.

| C:\IBM\IIB\10.0.0.3>mqsicach<br>BIP7187I: Output from the mq<br>Starting at: 2015-12-23 15:0 | eadmin TES<br>sicacheadr<br>6:04.711                         | STNODE_iibuse<br>nin command. | er -c showMa<br>The output | apSizes<br>from the We | ebSphere e             | Xtreme S             | Scale xscmd              | utilit             | ty is '              |
|----------------------------------------------------------------------------------------------|--------------------------------------------------------------|-------------------------------|----------------------------|------------------------|------------------------|----------------------|--------------------------|--------------------|----------------------|
| CWXSI0068I: Executing comman                                                                 | d: showMaj                                                   | Sizes                         |                            |                        |                        |                      |                          |                    |                      |
| *** Displaying results for W                                                                 | MB data gi                                                   | id and mapSe                  | et map set.                |                        |                        |                      |                          |                    |                      |
| *** Listing maps for TESTNOD<br>Map Name                                                     | E_iibuser_<br>Partition                                      | 192.168.126<br>Map Entries    | .162_2800 ₩<br>Used Bytes  | ex<br>Shard Type       | Container              |                      |                          |                    |                      |
| SYSTEM.BROKER.CACHE.CLIENTS<br>SYSTEM.BROKER.CACHE.SERVERS<br>Server total: 2 (1 KB)         | 8<br>8                                                       | 1<br>1                        | 640 B<br>656 B             | Primary<br>Primary     | TESTNODE_<br>TESTNODE_ | iibuser_<br>iibuser_ | 192.168.12<br>192.168.12 | 6.162_2<br>6.162_2 | 2800_C-1<br>2800_C-1 |
| Total catalog service domain<br>(The used bytes statistics a                                 | count: 2<br>re accurat                                       | (1 KB)<br>e only when         | you are us:                | ing simple a           | objects or             | the COI              | PY_TO_BYTES              | сору г             | mode.)               |
| CWXSI0040I: The showMapSizes                                                                 | CVXSI00401: The showMapSizes command completed successfully. |                               |                            |                        |                        |                      |                          |                    |                      |
| Ending at: 2015-12-23 15:06:                                                                 | 06.893                                                       |                               |                            |                        |                        |                      |                          |                    |                      |
| BIP8071I: Successful command                                                                 | completio                                                    | on.                           |                            |                        |                        |                      |                          |                    |                      |

## 4. Implement the Load Cache operation

You will now extend the loadDepartmentsCache operation to add the rows returned from the DEPARTMENT table into the Global Cache. Earlier, you activated the Global Cache for the TESTNODE\_ibuser node; this scenario will use all of the supplied defaults for the global cache, such as cache grid name, map name, and time to live.

1. Open the loadDeptToCache map. and enter the Select transform (click the text "Select").

You will see a number of transforms have been provided. In particular, the "For each" transform takes each row returned from the table, and returns the data to the output JSON message.

| loadDeptToCache | <b>P</b> 1 | P & &          | ©1 ↓ <b>10</b> | 🗙   🖙 📇   🐞    | 🔞 🐌   🔳 👬 | 1 🛱 🚛 🛛 🗈                         |      |                  |
|-----------------|------------|----------------|----------------|----------------|-----------|-----------------------------------|------|------------------|
|                 |            |                |                |                |           |                                   | Ŷ    |                  |
|                 |            | 76             |                | For each 🔻     |           | 🖃 📭 DepartmentResponse            | [11] | DepartmentRespon |
| 🖃 🖏 ResultSet   | [0*]       | Result Set Row |                | 🔏 Custom XPath |           | ⇒ <click filter="" to=""></click> |      |                  |
|                 |            |                |                |                |           | 🖃 📌 DBResp                        | [11] | DBRespType       |
|                 | [1 1]      | CHAR           | -              | 🖳 Assign 👻     |           | UserReturnCode                    | [11] | int              |
|                 | [1 1]      | VARCHAR        | -              |                |           | RowsRetrieved                     | [11] | int              |
|                 | [1 1]      | СНАР           | -              | 🖳 Assign 👻     |           | RowsAdded                         | [11] | int              |
|                 | [1 1]      | CHAR           | -              | 🖳 Assign 👻     |           | RowsUpdated                       | [11] | int              |
|                 | [1 1]      | CHAR           | -              | 🖳 Assign 👻     |           | RowsDeleted                       | [11] | int              |
| E LOCATON       | [11]       | CHAR           |                | 🖳 Assign 👻     |           | SQLCode_ErrorCode                 | [11] | int              |
|                 |            |                |                | 🕒 Assign 👻     |           | SQLState_SQLState                 | [11] | string           |
|                 |            |                |                | 🕒 Assign 👻     |           | SQL_Error_Message                 | [11] | string           |
|                 |            |                |                |                |           | E DEPARTMENT                      | [0*] | DEPARTMENTType   |

2. Click "For each", which will show the individual element mappings for this.

| ▼loadDeptToCache                  |        | 10 3     | ÷       | j⊳i ji⊅ | × | ₽. | ₽     | 73 | ₽} | 1 |   |                       | 2       | Ŷ       | *   | 0-     |                   |
|-----------------------------------|--------|----------|---------|---------|---|----|-------|----|----|---|---|-----------------------|---------|---------|-----|--------|-------------------|
|                                   |        |          |         |         |   |    |       |    |    |   |   |                       |         |         |     | £      |                   |
| 🖃 📸 ResultSet                     |        | Result S | Get Row |         |   |    |       |    |    |   | 6 | - 🛃                   | DEPA    | RTM     | ENT |        | DEPARTMENTType    |
| ⇒ <click filter="" to=""></click> |        |          |         |         |   |    |       |    |    |   |   | <u>*</u>  <br>+ <br>+ | Click t | o filte | r>  |        |                   |
| DEPTNO                            | [11]   | CHAR     |         |         |   |    | Move  | -  |    |   | • | [                     | e DE    | PTNO    | )   | [11]   | <string></string> |
|                                   | [1.,1] | VARCH    | AR      | _       |   |    | Move  | -  |    |   | 1 | [                     | e DE    | PTNA    | ME  | [1.,1] | <string></string> |
| 8 52 110 12                       | []     |          |         |         |   |    | Maura |    |    |   | • | [                     | e MG    | RNO     |     | [01]   | <string></string> |
| MGRNO                             | [11]   | CHAR     |         |         |   |    | Move  | •  | (  |   | • | [                     | e AD    | MRDE    | EPT | [1.,1] | <string></string> |
| ADMRDEPT                          | [11]   | CHAR     |         |         |   |    | Move  | •  | _  |   | • | [                     | e LO    | CATI    | ON  | [01]   | <string></string> |
| LOCATION                          | [11]   | CHAR     |         |         |   |    | Move  | •  |    |   |   |                       |         |         |     |        |                   |
|                                   |        |          |         |         |   |    |       |    |    |   |   |                       |         |         |     |        |                   |

3. Hover over the Cache Put icon (highlighted below), then click the icon to add a Cache Put transform to the map.

| •loadDeptToCache                  | <b>P</b> 1 | 10 <b>2</b> 20 | joj to   🗴 | ( 주 특   | 78 9k       | <b>b</b>   <b>e</b> | 🏭 🛅 🎲 🛲                           | 0-0- |                   |
|-----------------------------------|------------|----------------|------------|---------|-------------|---------------------|-----------------------------------|------|-------------------|
|                                   |            |                |            |         |             |                     |                                   | 企    |                   |
| 🖃 📸 ResultSet                     |            | Result Set Row | - E        | Cache P | <u>ut</u> 👻 |                     | E 🛃 DEPARTMENT                    |      | DEPARTMENTType    |
| ⇒ <click filter="" to=""></click> |            |                |            |         |             |                     | ⇒ <click filter="" to=""></click> |      |                   |
| DEPTNO                            | [11]       | CHAR           |            | Move    | •           |                     | C DEPTNO                          | [11] | <string></string> |
|                                   | [1 1]      | VADCHAD        |            | Move    | <b>-</b>    |                     | C DEPTNAME                        | [11] | <string></string> |
| B DEFINARE                        | [1.,1]     | VARCHAR        |            |         |             |                     | e MGRNO                           | [01] | <string></string> |
| MGRNO                             | [1.,1]     | CHAR           |            | Move    | •           |                     | e ADMRDEPT                        | [11] | <string></string> |
| ADMRDEPT                          | [11]       | CHAR           |            | Move    | •           |                     | C LOCATION                        | [01] | <string></string> |
| LOCATION                          | [11]       | CHAR           |            | Move    | -           |                     |                                   |      |                   |
|                                   |            |                |            |         |             |                     |                                   |      |                   |

4. Connect the input DEPTNO and DEPTNAME elements to the Cache Put transform.

| 🖃 📸 ResultSet                                                                 |      | Result Set Row |             |
|-------------------------------------------------------------------------------|------|----------------|-------------|
| $\stackrel{\Rightarrow_{i}}{\Longrightarrow}$ <click filter="" to=""></click> |      |                |             |
| E DEPTNO                                                                      | [11] | CHAR           | Cache Put - |
| DEPTNAME                                                                      | [11] | VARCHAR        | Move -      |
| MGRNO                                                                         | [11] | CHAR           | Move 🗸      |
| ADMRDEPT                                                                      | [11] | CHAR           | Move 🗸      |
|                                                                               | [11] | CHAR           | Move -      |

5. Highlight the Cache Put transform, and look at the Properties tab. On the General tab, click the button "Insert or update an entry in the cache". This will mean that existing cache entries will be overwritten if they already exist (which makes testing of this lab easier).

| L  |                                               |                        |               |                  |          |
|----|-----------------------------------------------|------------------------|---------------|------------------|----------|
|    | 🖃 🏹 ResultSet                                 | Result Se              | t Row         |                  |          |
|    | $\Rightarrow$ <click filter="" to=""></click> |                        |               |                  | 6 B      |
|    | DEPTNO                                        | [11] CHAR              |               | Cache Pu         |          |
|    | DEPTNAME                                      | [11] VARCHAR           |               | Move             |          |
|    | MGRNO                                         | [11] CHAR              |               | Move             |          |
|    | ADMRDEPT                                      | [11] CHAR              |               | Move             | •        |
|    | LOCATION                                      | [11] CHAR              |               | Move             | •        |
|    | _                                             |                        |               |                  |          |
| •  |                                               |                        |               |                  |          |
|    |                                               |                        |               |                  |          |
|    | Properties 🔀 🔝 P                              | roblems 🛛 🖶 Outlir     | ie 🧔 Tasks    | 📰 Deployment Log | Progress |
| Tr | ansform - Cache I                             | Put                    |               |                  |          |
| Ge | eneral O 1                                    | Insert an entry in cad | he            |                  |          |
| Ca | o u                                           | Update an entry in ca  | che           |                  |          |
| V= | viables O                                     | Insert or update an e  | ntry in cache |                  |          |
| va | induica                                       |                        |               |                  |          |

6. Click the text "Cache Put" to define the individual element mappings.

Connect DEPTNO to Key.

Connect DEPTNAME to Value.

| DEPTNO   | CHAR    | Move 🗸 🖃 🖳 CachePut            | <anonymous></anonymous> |
|----------|---------|--------------------------------|-------------------------|
|          |         | <pre>Click to filter&gt;</pre> |                         |
| DEPTNAME | VARCHAR | e Value [11]                   | anySimpleType           |
|          |         | e Key [11]                     | string                  |
|          |         | e MapName [01]                 | string                  |
|          |         | CacheName [01]                 | string                  |
|          |         | e TimeToLive [01]              | int                     |
|          |         |                                |                         |

Save the map.

## 4.1 Redeploy and test the Load cache operation

1. Redeploy the DepartmentService\_REST application

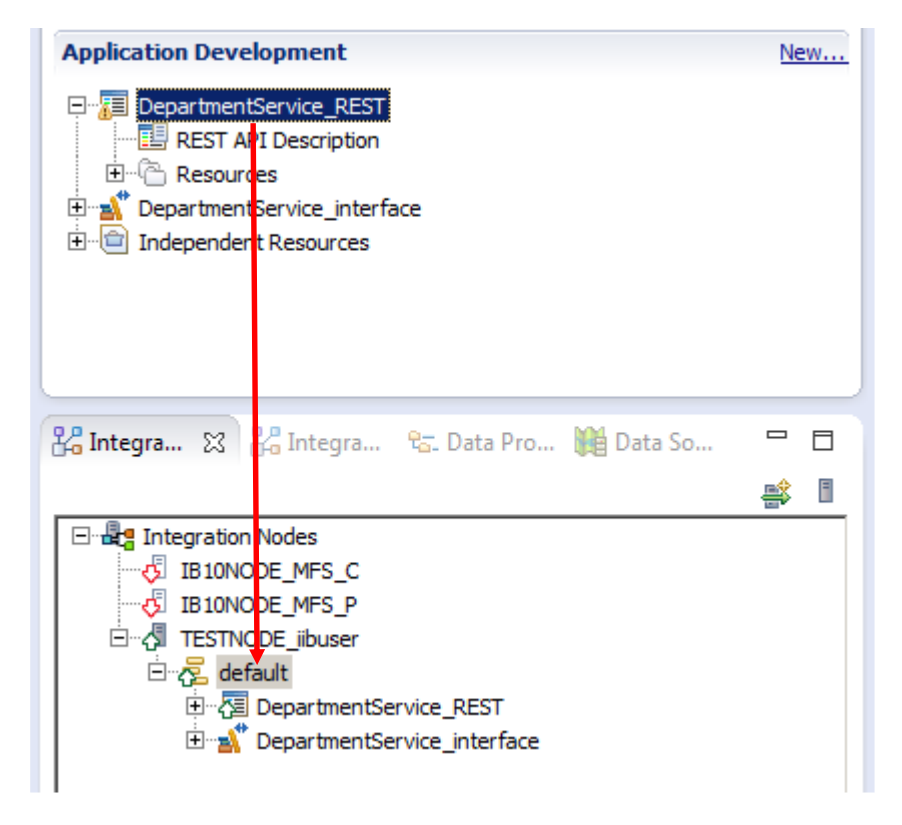

2. In SOAPUI, rerun the Load Cache request.

The same data should be returned from the application.

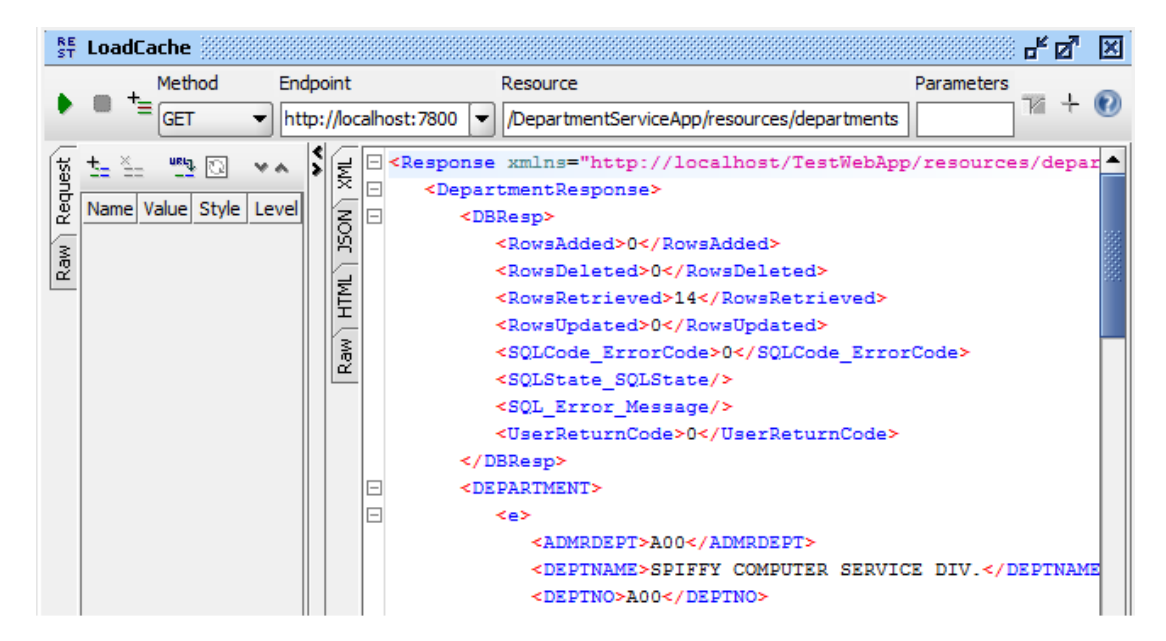

3. In an IIB Command Console, issue the command

#### mqsicacheadmin TESTNODE\_iibuser -c showMapSizes

The output of this command will be similar to below, and will show that the global cache has several shards, and that the default cache map has been used. Each shard has either 1 or 2 map entries, representing each database table row.

| C:\IBN1[IB:10.0.0]3>mqsicacheadmin TESTMODE_iibuser -c showMapSizes<br>BIP71871: Output from the mqsicacheadmin command. The output from the WebSphere eXtreme Scale xscmd utility is '<br>Starting at: 2015-12-23 14:56:33.279 |                                                                                                    |                            |                           |                  |                                           |  |
|----------------------------------------------------------------------------------------------------|----------------------------------------------------------------------------------------------------|----------------------------|---------------------------|------------------|-------------------------------------------|--|
| CWXS100681: Executing command: showMapSizes                                                                                                    |                                                                                                    |                            |                           |                  |                                           |  |
| *** Displaying results for VMB data grid and mapSet map set.                                                                                                    |                                                                                                    |                            |                           |                  |                                           |  |
| *** Listing maps for TESTNO<br>Map Name                                                                                                    | DE_iibuser_<br>Partition                                                                                       | 192.168.126<br>Map Entries | .162_2800 *<br>Used Bytes | **<br>Shard Type | Container                                 |  |
| SYSTEM. BROKER. CACHE. CLIENTS                                                                                                    | 8                                                                                                    | 1                          | 640 B                     | Primary          | TESTNODE_iibuser_192.168.126.162_2800_C-1 |  |
| SYSTEM. BROKER. CACHE. SERVERS                                                                                                    | 8                                                                                                    | 1                          | 656 B                     | Primary          | TESTNODE_iibuser_192.168.126.162_2800_C-1 |  |
| SYSTEM.BROKER.DEFAULTMAP                                                                                                    | 0                                                                                                    | 1                          | 488 B                     | Primary          | TESTNODE_iibuser_192.168.126.162_2800_C-1 |  |
| SYSTEM.BROKER.DEFAULTMAP                                                                                                    | 1                                                                                                    | 1                          | 488 B                     | Primary          | TESTNODE_iibuser_192.168.126.162_2800_C-1 |  |
| SYSTEM.BROKER.DEFAULTMAP                                                                                                    | 2                                                                                                    | 2                          | 968 B                     | Primary          | TESTNODE_iibuser_192.168.126.162_2800_C-1 |  |
| SYSTEM. BROKER. DEFHULTMAP                                                                                                    | 4                                                                                                    | 1                          | 472 B                     | Primary          | IESINUDE_11buser_192.168.126.162_2800_C-1 |  |
| SYSTEM. BRUKER. DEFHULTMAP                                                                                                    | 5                                                                                                    | Z                          | 976 B                     | Primary          | IESINUDE_11buser_192.168.126.162_2800_C-1 |  |
| SYSTEM.BROKER.DEFHULIMHP                                                                                                    | 6                                                                                                    | 1                          | 480 B                     | Primary          | IESINUDE_11buser_192.168.126.162_2800_C-1 |  |
| SYSTEM. BROKER. DEFAULTMAP                                                                                                    | 2                                                                                                    | 1                          | 480 B                     | Primary          | TESTNODE_11buser_192.168.126.162_2800_C-1 |  |
| SYSTEM. BROKER. DEFHULIMHP                                                                                                    | 8                                                                                                    | 1                          | 480 B                     | Primary          | IESINUDE_11buser_192.168.126.162_2800_C-1 |  |
| SYSTEM. BROKER. DEFHULTMAP                                                                                                    | 2                                                                                                    | 2                          | <b>700 B</b>              | Primary          | IESINUDE_11buser_192.168.126.162_2800_C-1 |  |
| SYSTEM. BROKER. DEFHULTMAP                                                                                                    | 10                                                                                                    | 1                          | 496 B                     | Primary          | IESINUDE_11buser_192.168.126.162_2800_C-1 |  |
| SYSTEM.BROKER.DEFHULIMAP<br>Server total: 16 (7 KB)                                                                                                    | 12                                                                                                    | 1                          | 480 B                     | Primary          | IESINUUE_11buser_192.168.126.162_2800_C-1 |  |
| Total catalog service domai                                                                                                    | total catalog semuice domain count: 16 (2 KB)                                                                  |                            |                           |                  |                                           |  |
| (The used bytes statistics                                                                                                    | The used bytes statistics are accurate only when you are using simple objects or the COPY_TO_BYTES copy mode.) |                            |                           |                  |                                           |  |
| CWXSI0040I: The showMapSize                                                                                                    | WXSI00401: The showMapSizes command completed successfully.                                                    |                            |                           |                  |                                           |  |
| Ending at: 2015-12-23 14:56                                                                                                    | :35.234                                                                                                    |                            |                           |                  |                                           |  |
| IP80711: Successful command completion                                                                                                    |                                                                                                    |                            |                           |                  |                                           |  |

You can rerun the loadCache operation, since the Cache Put transform has been set to update or insert.

## 5. Implement the Get Department Cache operation

1. You will now implement the getDepartmentCache operation.

In the Operations list, locate getDepartmentCache and click "Open the operation".

This will open the subflow editor. This operation has been created, but its implementation is incomplete.

| DepartmentService                                                                                                    | _REST 😫 💷 load                                                                                                    | DepartmentsCache.subflo              | w 🗄 getDepartmentCache.subflow               |                         | - 0 |  |  |  |
|----------------------------------------------------------------------------------------------------|----------------------------------------------------------------------------------------------------|--------------------------------------|----------------------------------------------|-------------------------|-----|--|--|--|
| REST AP<br>You can access the<br>oport_number> is<br>http:// <hostname< th=""><th colspan="8">EST API base URL: /DepartmentServiceApp/resources<br/>a can access the operations in the REST API by pointing your web browser to the following URL, where <hostname> is the host name and<br/>ort_number&gt; is the port number:<br/>p://<hostname>:<port_number>/DepartmentServiceApp/resources</port_number></hostname></hostname></th></hostname<> | EST API base URL: /DepartmentServiceApp/resources<br>a can access the operations in the REST API by pointing your web browser to the following URL, where <hostname> is the host name and<br/>ort_number&gt; is the port number:<br/>p://<hostname>:<port_number>/DepartmentServiceApp/resources</port_number></hostname></hostname> |                                      |                                              |                         |     |  |  |  |
| <mark>⊫ Operati</mark>                                                                                                    | ons                                                                                                    |                                      |                                              | Expand all / Collapse a | L   |  |  |  |
| <ul> <li>/departme</li> </ul>                                                                                                    | nts                                                                                                    |                                      |                                              |                         | 1   |  |  |  |
| GET                                                                                                    | loadDepartment                                                                                                    | <b>sCache</b> Retrieve a list of the | e departments and load to Global Cache       | Open the operation      |     |  |  |  |
| No path, qu                                                                                                    | ery, header, or form                                                                                                    | parameters are defined for th        | nis operation.                               |                         |     |  |  |  |
| ▼ /departme                                                                                                    | ✓ /departments/{departmentNumber}                                                                                                    |                                      |                                              |                         |     |  |  |  |
| GET                                                                                                    | getDepartment                                                                                                    | Cache Retrieve the details fo        | r a department from the Global Cache         | Open the operation      | )   |  |  |  |
| Path Para                                                                                                    | ameters                                                                                                    | Required                             | Description                                  |                         |     |  |  |  |
| departmen                                                                                                    | tNumber                                                                                                    | Yes                                  | The departmentNumber of the department       |                         |     |  |  |  |
| РИТ                                                                                                    | updateDepartme                                                                                                    | entCache Updates an existir          | ng department in the cache                   | Implement the operation | _   |  |  |  |
| Path Para                                                                                                    | ameters                                                                                                    | Required                             | Description                                  |                         |     |  |  |  |
| departmen                                                                                                    | tNumber                                                                                                    | Yes                                  | The departmentNumber of the department to be | e updated               |     |  |  |  |
| DELETE                                                                                                    | deleteDepartme                                                                                                    | ntCache Deletes an existing          | department                                   | Open the operation      |     |  |  |  |
| Path Para                                                                                                    | ameters                                                                                                    | Required                             | Description                                  |                         |     |  |  |  |

2. Drop a Mapping node onto the flow editor. Name the new map "getDeptFromCache.

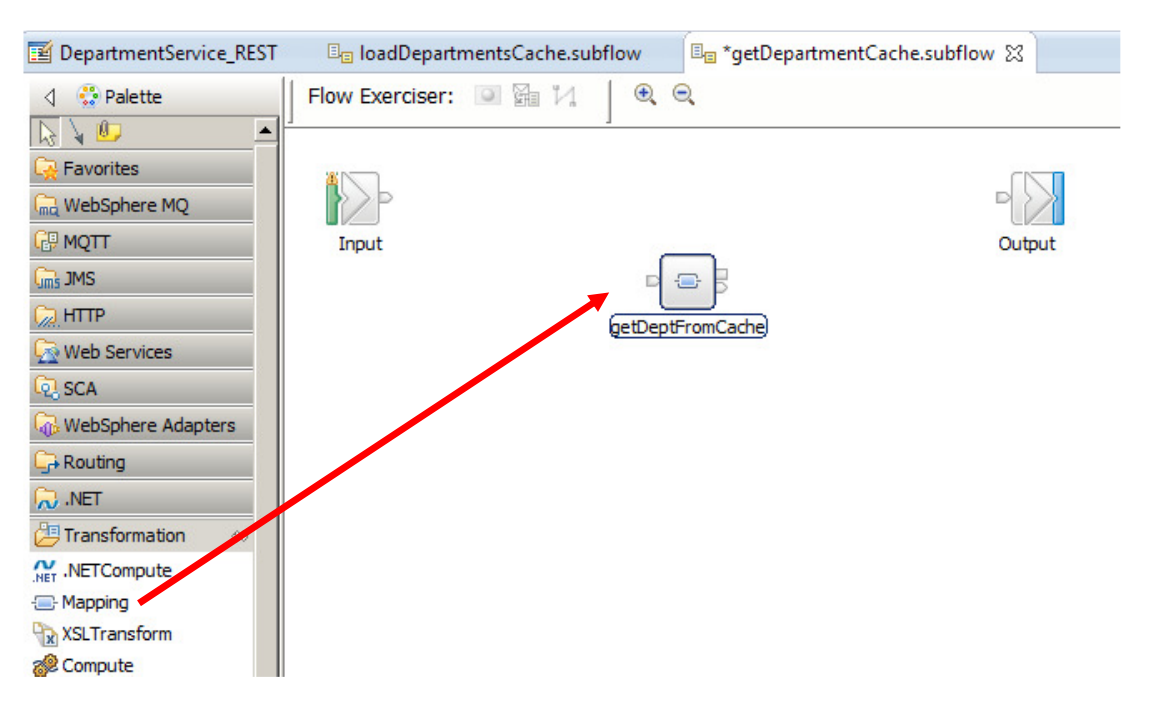

3. Open (double-click) the map, and click Next at the first window.

For the map inputs and outputs, select JSON object for the input, and JSON Object for the output. Click Finish.

| 🌐 New Message Map                                                                                                    |                                                              |  |  |  |  |
|----------------------------------------------------------------------------------------------------|--------------------------------------------------------------|--|--|--|--|
| Select map inputs and outputs Creates a map that can contain message inputs and outputs with the Properties folder. Optionally, database operations, message headers, and LocalEnvironment can be added to the map after creation.                                                                                                    |                                                              |  |  |  |  |
| Filter map input names (? = any character, * = any String):                                                                                                    | Filter map output names (? = any character, * = any String): |  |  |  |  |
| Select map inputs                                                                                                    | Select map outputs                                           |  |  |  |  |
| DepartmentService_REST     DepartmentService_interface     DepartmentService_interface |                                                              |  |  |  |  |
|                                                                                                    |                                                              |  |  |  |  |
|                                                                                                    |                                                              |  |  |  |  |
| <b>?</b>                                                                                                    | < Back Next > Finish Cancel                                  |  |  |  |  |

4. Add the Local Environment to the input assembly. Do this by right-clicking the input assembly (BLOB) and select "Add or remove headers.....".

| etDepartmentCache_ | getDept | FromCache  |              | <b> </b>    <b> </b>    <b> </b>    <b> </b>    <b> </b>     <b> </b> |
|--------------------|---------|------------|--------------|-----------------------------------------------------------------------|
| e dessage Assembly |         | BLOB       | Undo<br>Redo | l,                                                                    |
|                    |         |            | Revert       |                                                                       |
|                    |         | Properties | Cut          | Ctrl+X                                                                |
|                    | [01]    |            | Сору         | Ctrl+C                                                                |
|                    |         |            | Paste        | Ctrl+V                                                                |
|                    |         |            | 💢 Delete     |                                                                       |
| 🗄 📌 BLOB           | [11]    | BLOB_Msg   |              |                                                                       |

5. Select LocalEnvironment and click OK.

| Add or Remove Headers                                                                                                    | and Folders | <u>_     ×</u> |
|----------------------------------------------------------------------------------------------------|-------------|----------------|
| C No folders (map body elem                                                                                                    | ent only)   |                |
| Selected headers and othe                                                                                                    | r folders   |                |
| Image: Contract of the second second sec |             |                |
| Harders                                                                                                    |             |                |
|                                                                                                    |             |                |
| I C JMSTransport                                                                                                    |             |                |
|                                                                                                    |             |                |
|                                                                                                    |             |                |
| Ø                                                                                                    | OK          | Cancel         |

6. Expand the input assembly Local Environment, and fully expand the REST folder.

Right-click the "any" element, and select "Add User-defined".

| <b>Ξ e</b> JMS     | 🔚 Cast                                                                                                    |
|--------------------|----------------------------------------------------------------------------------------------------|
|                    | g Add User-Defined Ctrl+Shift+C                                                                                                    |
| 🗈 🖻 Database       | Add Transform Ctrl+J                                                                                                    |
| E MQ               | Add Connection                                                                                                    |
| E MQTT             | 📮 Auto Map                                                                                                    |
| E REST             | Quick Link to Output Ctrl+R                                                                                                    |
| 🖃 🖻 Input          | Database •                                                                                                    |
| e Method           | Cache                                                                                                    |
| Operation          | Expand All                                                                                                    |
| e Path             | Sort Transforms                                                                                                    |
| E URI              |                                                                                                    |
| Parameters         | Snow In                                                                                                    |
| 🐔 any              |                                                                                                    |
| ■ e TimeoutRequest | [01] _LocalEnvironmentTimeoutRequestType                                                                                                    |
|                    | To state and the second second |

#### Set the name of the new element to "departmentNumber".

|                           |        | -                                   |
|---------------------------|--------|-------------------------------------|
| Parameters                | [01]   | <anonymous></anonymous>             |
| 🖃 📇 choice of cast items  | [0*]   |                                     |
| any 🔤                     | [11]   |                                     |
| ្រីខ្មាំ departmentNumber | [1.,1] | string                              |
| ■ C TimeoutRequest        | [01]   | _LocalEnvironmentTimeoutRequestType |

7. In the output message assembly, fully expand the JSON message. Under the "any" element, Right-click and select Cast.

|          | Message Assembly                                                                                                    |      | JSON   |                   |                          |                   | Ш      |                   |                    |
|----------|----------------------------------------------------------------------------------------------------|------|--------|-------------------|--------------------------|-------------------|--------|-------------------|--------------------|
|          | Securify a security of the security of the |      |        |                   |                          |                   |        |                   |                    |
| -        | 🗄 📌 Properties                                                                                                    | [01] | Prope  | ertiesT           | ype                      |                   |        |                   |                    |
|          | 🖃 📌 JSON                                                                                                    | [11] | JSON   | MsgTy             | pe                       |                   |        |                   |                    |
|          | e Padding                                                                                                    | [01] | string | 1                 |                          |                   |        |                   |                    |
|          | 🖃 🖧 choice of cast items                                                                                                    | [11] |        |                   |                          |                   |        |                   |                    |
|          | 🖳 Data                                                                                                    | [11] | anyT   | ype               |                          |                   |        |                   |                    |
|          | 🖃 🗓 Data                                                                                                    | [11] | JSON   | Object            | t                        |                   |        |                   |                    |
| <b>,</b> | 🙋 any                                                                                                    | [0*] |        | 11.               |                          |                   |        | 1.0 1.0           |                    |
|          |                                                                                                    |      |        | ŶU                | indo Chan                | ige na            | me or  | user-defined iter | n                  |
|          |                                                                                                    |      |        | R                 | euo<br>evert             |                   |        |                   |                    |
|          |                                                                                                    |      |        |                   |                          |                   |        |                   |                    |
|          |                                                                                                    |      |        | C                 | iut                      |                   |        |                   | Ctrl+X             |
|          |                                                                                                    |      |        | 0                 | iopy                     |                   |        |                   | Ctrl+C             |
|          |                                                                                                    |      |        | P                 | aste                     |                   |        |                   | ⊂trl+V             |
|          |                                                                                                    |      |        | D                 | elete                    |                   |        |                   |                    |
|          |                                                                                                    |      |        | 4 🥋 🖓             | idd outpui<br>idd enviro | t<br>nment        | : mapp | bing              | Ctrl+Shift+N, O    |
|          |                                                                                                    |      |        | i C               | )pen Infor<br>)pen Decla | mation<br>aration | n Popi | dr                | Ctrl+Shift+I<br>F3 |
|          |                                                                                                    |      |        | 📴 C               | ast                      |                   |        |                   |                    |
|          |                                                                                                    |      |        | Te <sup>A</sup> A | dd User-E                | efine             | d      |                   | Ctrl+Shift+C       |

8. In the Type Selection, select DepartmentResponse, and click OK.

| Type Selection                                        |
|-------------------------------------------------------|
| Choose a type (? = any character, * = any string):    |
|                                                       |
| Matching types:                                       |
| e DBResp                                              |
| DEPARTMENT     DepartmentResponse                     |
| e employee                                            |
| e EmployeeResponse                                    |
|                                                       |
|                                                       |
|                                                       |
| Qualifier:                                            |
| the http://hrdb/iibadmin (DepartmentService_interface |
|                                                       |
|                                                       |
|                                                       |
|                                                       |
| OK Cancel                                             |

Mapping Node accessing Global Cache

9. The output JSON assembly should now look like this:

| 🖃 📌 JSON                 | [11] | JSONMsgType    |
|--------------------------|------|----------------|
| e Padding                | [01] | string         |
| 🖃 📇 choice of cast items | [11] |                |
| ം<br>문<br>Data           | [11] | anyType        |
| 🖃 🗓 Data                 | [11] | JSONObject     |
| 🖃 📇 choice of cast items | [0*] |                |
| any any                  | [11] |                |
| 🖃 🖫 DepartmentResponse   | [11] | DepartmentResp |
| 🗉 📌 DBResp               | [11] | DBRespType     |
| 🗉 📌 DEPARTMENT           | [0*] | DEPARTMENTTy   |
|                          |      |                |

10. Back in the input assembly, right-click the new departmentNumber element, and select Cache -> Cache Get.

This will automatically create a Cache Get transform with the appropriate input connection.

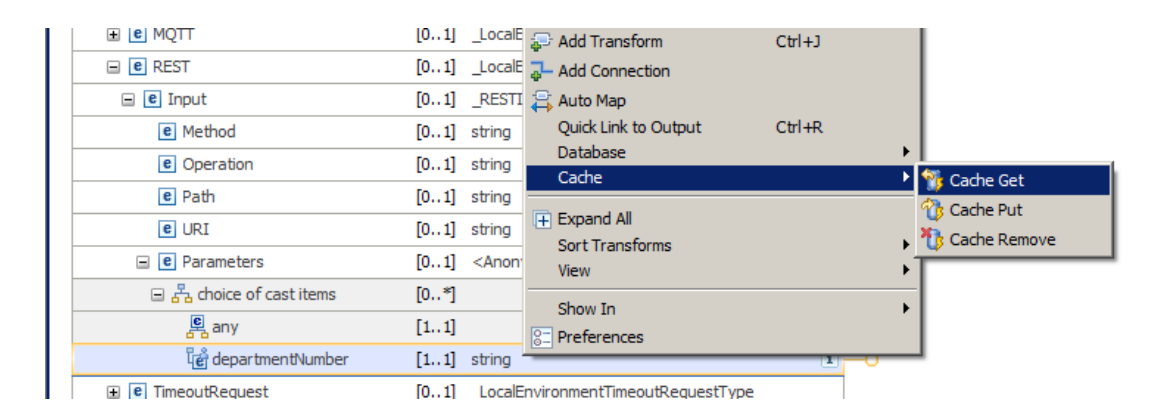

11. We want the input data (departmentNumber) to be returned to the invoking client, so also connect the department Number element to the Cache Return transform.

| 1 |                           |                                          |               |
|---|---------------------------|------------------------------------------|---------------|
|   | Parameters                | [01] <anonymous></anonymous>             |               |
|   | 🖃 📇 choice of cast items  | [0*]                                     |               |
|   | e any                     | [11]                                     |               |
|   | ្មីខ្មុំ departmentNumber | [11] string                              | Cache Get - * |
|   | 🗈 🖻 TimeoutRequest        | [01] _LocalEnvironmentTimeoutRequestType |               |
|   | ± € XSL                   | [01] _LocalEnvironmentXSLType            |               |

12. We want the data held in the cache to be returned to the invoking client system, so connect the Cache Return to the JSON output. Do this by right-clicking the Cache Return transform, and select "Quick Link to Output".

|                           | - Add Connection      |           |
|---------------------------|-----------------------|-----------|
|                           | 📮 Auto Map            |           |
|                           | Quick Link to Output  | Ctrl+R    |
|                           | Quick Link from Input | Ctrl+L    |
|                           | Change transform      |           |
|                           |                       | · · · · · |
|                           | 🖖 Edit                |           |
|                           | 🕂 Expand All          |           |
|                           | Sort Transforms       | +         |
|                           | View                  | +         |
|                           | Show In               | •         |
| Cache Get 🗸               | 8 Preferences         |           |
| 🔴 📲 <u>Cache Return</u> 🗸 | <b>N</b> -0           |           |
|                           |                       |           |
|                           |                       |           |

In the pop-up window, near the bottom of the window, expand JSON, Data, and click "DepartmentResponse", as shown below.

| ÷ |                                                 |
|---|-------------------------------------------------|
| 1 | ▼                                               |
| 1 |                                                 |
| 1 | 🖳 🖻 IdentitySourceIssuedBy : string [11]        |
| 1 | IdentityMappedType : string [11]                |
| 1 | IdentityMappedToken : string [11]               |
| 1 | IdentityMappedPassword : string [11]            |
| 1 | IdentityMappedIssuedBy : string [11]            |
| - | 🗄 🐙 JSON : JSONMsgType [11]                     |
| ł | Padding : string [01]                           |
| : | 🖳 🖳 Data : anyType [11]                         |
| 1 | 🗄 📲 🖳 Data : JSONObject [11]                    |
| - | 🖳 any [11]                                      |
|   | E. DepartmentResponse : DepartmentRespone       |
|   | <b>_</b>                                        |
| 1 | <u>↓</u>                                        |
|   | Select output object to complete transformation |

13. You will now navigate to the next level of the Cache Get and Return transforms to specify the individual elements mappings for the transforms.

First, click the Cache Get transform (click the words "Cache Get").

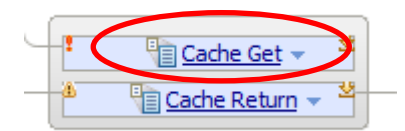

In the new map level, connect departmentNumber to Key. This will generate a Move transform.

| الله الله الله الله الله الله الله الل |                       |             |            |                                    | 全                       |
|----------------------------------------|-----------------------|-------------|------------|------------------------------------|-------------------------|
| Selice Key [1, 1] string               | ੈਂਟੀ departmentNumber | [11] string | 🗤 🖓 Move 🗸 | 🖃 🖳 CacheGet                       | <anonymous></anonymous> |
| E Key [1.1] string                     |                       |             |            | ⇒i <click filter="" to=""></click> |                         |
|                                        |                       |             |            | e Key                              | [11] string             |
| e MapName [01] string                  |                       |             |            | e MapName                          | [01] string             |
| CacheName [01] string                  |                       |             |            | e CacheName                        | [01] string             |

14. Now implement the Cache Return transform. In the map, go up one logical level (yellow arrow), and then click Cache Return (the text "Cache Return").

This will open the map editor for the Cache Return. Connect Value to deptname and connect departmentNumber to deptno. This will also generate Move transform.

Note that departNumber appears in the input assembly because you connected the departmentNumber input element to the Cache Return transform.

|                                                          |                         | _      |                                   | <u> </u> |                   |
|----------------------------------------------------------|-------------------------|--------|-----------------------------------|----------|-------------------|
| 🖃 🔁 CacheGetReturn                                       | <anonymous></anonymous> |        | 🖃 🔓 DepartmentResponse            | [11]     | DepartmentR       |
| $\Rightarrow \downarrow$ <click filter="" to=""></click> |                         |        | ⇒ <click filter="" to=""></click> |          |                   |
| e Value                                                  | [01] anySimpleType      | Move - | 🗉 📌 DBResp                        | [11]     | DBRespType        |
|                                                          |                         |        | E DEPARTMENT                      | [0*]     | DEPARTMENT        |
| ਵੈਂ departmentNumber                                     | [11] string             |        | e DEPTNO                          | [11]     | <string></string> |
|                                                          |                         |        | DEPTNAME                          | [11]     | <string></string> |
|                                                          |                         |        | e MGRNO                           | [01]     | <string></string> |
|                                                          |                         |        | e ADMRDEPT                        | [11]     | <string></string> |
|                                                          |                         |        | e LOCATION                        | [01]     | <string></string> |
|                                                          |                         |        |                                   |          |                   |

15. Go up one level in the map. When complete, the map will look like this.

| •getDepartmentCache_get | tDeptFromCache 👘 🖡         | 🕅   🛱 🗣   🗶   🕸 🗐 🧃 🚭 | 1 13 | 12   🎟 🏪 🛱 🚝   📰                                                |            |
|-------------------------|----------------------------|-----------------------|------|-----------------------------------------------------------------|------------|
| 🖃 📴 Message Assembly    | JSON                       |                       |      | 🖃 📩 Message Assembly                                            | JSO        |
| <pre></pre>             |                            | Cache Get →           |      | $\rightarrow i_{\rightarrow i}$ <click filter="" to=""></click> |            |
| 🗉 📌 LocalEnvironment    | [01] _LocalEnvironmentType | c−−−                  | ) [  | 🗈 📌 Properties                                                  | [01] Prop  |
| 🗉 📌 Properties          | [01] PropertiesType        | 🗄 Move 👻              | Ľ    | 🖃 📌 JSON                                                        | [11] JSO   |
| E P JSON                | [11] JSONMsgType           | _                     |      | e Padding                                                       | [01] strir |
|                         |                            |                       |      | 🖃 🖧 choice of cast items                                        | [11]       |
|                         |                            |                       |      | Pata Data                                                       | [11] any   |
|                         |                            |                       |      | 🖃 🗓 Data                                                        | [11] JSO   |
|                         |                            |                       |      | 🖃 📇 choice of cast items                                        | [0*]       |
|                         |                            |                       |      | any                                                             | [11]       |
|                         |                            |                       |      | 🖃 🖳 DepartmentResponse                                          | [11] Dep   |
|                         |                            |                       |      | 🗉 📌 DBResp                                                      | [11] DBR   |
|                         |                            |                       |      | E DEPARTMENT                                                    | [0*] DEP   |

Save and close the map.

16. In the subflow, connect the nodes as shown, save and close.

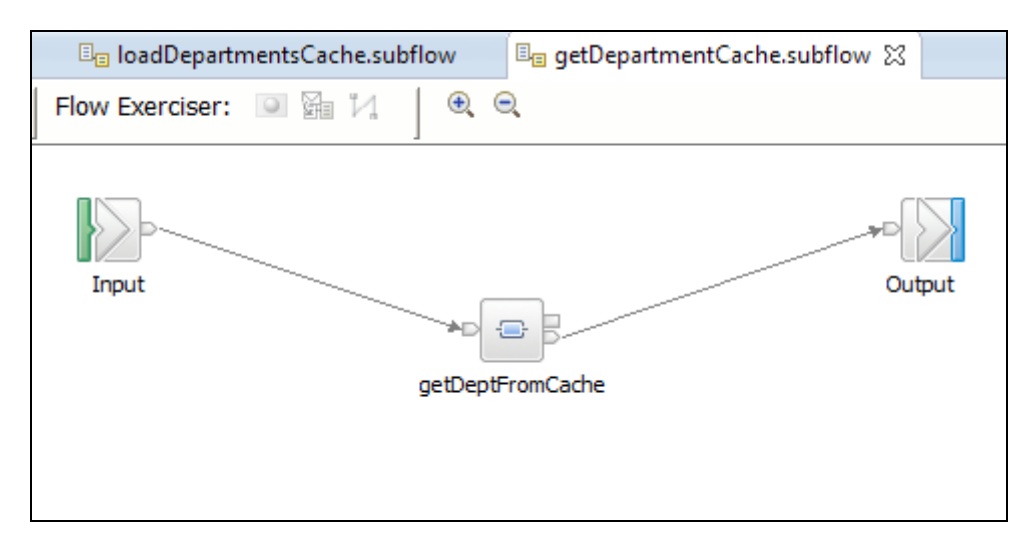

## 5.1 Redeploy and test the getDeptFromCache operation

In addition to using SOAPUI, this chapter will show you how to use the SwaggerUI tool to send a REST request into the REST API service that you have just created.

1. In the navigator, redeploy the DepartmentService\_REST application to TESTNODE\_iibuser/default.

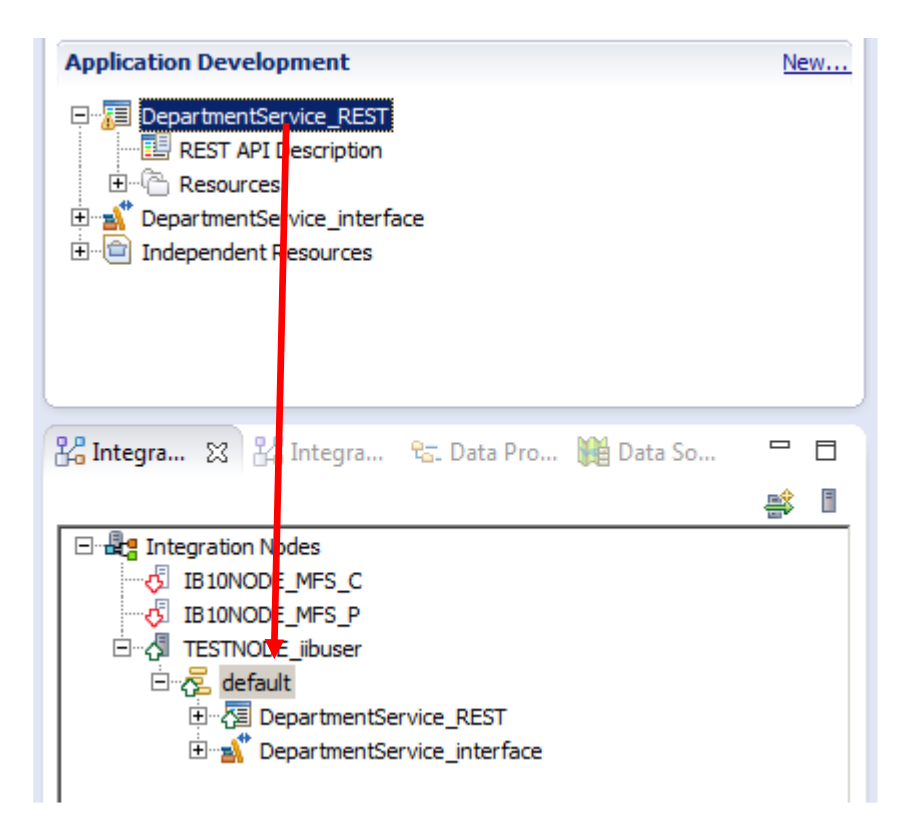

2. In SOAPUI, open the DepartmentService\_REST project, and fully expand the readDeptFromCache operation.

Open the deptno method. Observe that this operation will send the department "A00" for lookup in the cache.

Click the green arrow to invoke the operation. The data will be returned from the cache.

| 🔷 SoapUI 5.0.0                                                                                                    |                                                                                                    |          |                                                            |
|----------------------------------------------------------------------------------------------------|----------------------------------------------------------------------------------------------------|----------|------------------------------------------------------------|
| <u>Eile T</u> ools <u>D</u> esktop <u>H</u> elp                                                                                                    |                                                                                                    |          |                                                            |
| 🖲 🕲 🗟 🐟 💥 🥫                                                                                                    |                                                                                                    |          | Search Forum                                               |
| EmployeeService_PrebuiltWorkspace     DepartmentService_REST     DepartmentService_REST     DepartmentService_REST     DepartmentService_REST     DepartmentService     DepartmentService     De | Image: State State | Resource | Parameters<br>stWebApp/resources/departments/A00"><br>DIV. |

Try other departments such as C01, D01 (change the final value on the URL resource).

3. Alternatively, you can use SwaggerUI to test the REST application.

If you are not familiar with SwaggerUI, review the EmployeeService\_REST lab.

Log in to the IIB Admin browser for RESTNODE, using the bookmark in the REST folder of the Firefox browser.

Expand the DepartmentService\_REST application, and from the API folder, copy the URL for remote JSON invocation (right-click, copy Link Location).

In a new browser tab, open SwaggerUI and paste the clipboard contents into the input field. Click Explore

Use SwaggerUI to load the global cache. Run the GET departments operation, which will return all departments, and load them to the cache (click Try it out!).

| \varTheta swagger             | :7800/DepartmentServiceApp/resources/Dep        | artmentService.json                   | Explore                |
|-------------------------------|-------------------------------------------------|---------------------------------------|------------------------|
| Denartment Sei                | rvice                                           |                                       |                        |
| beparente se                  |                                                 |                                       |                        |
| This is the Department Serv   | rice used by the IIB BetaWorks REST API example |                                       |                        |
| departments : Lists a         | all of the departments at ACME                  | Show/Hide List Operations             | Expand Operations      |
| GET /departments              |                                                 | Retrieve a list of the departments an | d load to Global Cache |
|                               |                                                 |                                       |                        |
| Implementation Notes          |                                                 |                                       |                        |
| Retrieve a list of the depart | ments and load to Cache                         |                                       |                        |
|                               |                                                 |                                       |                        |
| Response Messages             |                                                 |                                       |                        |
| HTTP Status Code Reas         | on Respor                                       | nse Model                             |                        |
| 200 OK                        |                                                 |                                       |                        |
| 500 Som                       | ething wrong in Server                          |                                       |                        |
| Try it out! Hide Response     | <u>e</u>                                        |                                       |                        |
|                               |                                                 |                                       |                        |
| Request URL                   |                                                 |                                       |                        |
| http://192.168.32.234:78      | 800/DepartmentServiceApp/resources/departments  |                                       |                        |
|                               |                                                 |                                       |                        |
| Response Body                 |                                                 |                                       |                        |
| r                             |                                                 |                                       | -                      |
| {                             |                                                 |                                       |                        |
| "deptno": "A00",              |                                                 |                                       |                        |
| "deptname": "SPIFFY           | Y COMPUTER SERVICE DIV."                        |                                       |                        |
| },                            |                                                 |                                       |                        |
| {                             |                                                 |                                       |                        |
| "deptno": "B01",              |                                                 |                                       |                        |
| "deptname": "PLANNI           | ING"                                            |                                       |                        |
| },<br>,                       |                                                 |                                       |                        |
| "dentno": "C01"               |                                                 |                                       |                        |
| "deptname": "INFORM           | ATION CENTER"                                   |                                       |                        |
| },                            |                                                 |                                       |                        |
| {                             |                                                 |                                       |                        |
| "deptno": "D01",              |                                                 |                                       |                        |

4. In SwaggerUI, expand the departments/departNumber operation.

Provide a department number, say A00, and click "Try me out!".

The data will be returned from the cache.

| 🕀 swagger                                              |                          | :7800/DepartmentServiceApp/re    | esources/DepartmentService                                  | e.json                                                      | api_key       |           | Explore |
|--------------------------------------------------------|--------------------------|----------------------------------|-------------------------------------------------------------|-------------------------------------------------------------|---------------|-----------|---------|
| Departmen                                              | it Servic                | e                                |                                                             |                                                             |               |           |         |
| his is the Departme                                    | ent Service us           | ed by the IIB BetaWorks REST AP  | I example                                                   |                                                             |               |           |         |
|                                                        | Lists all at             | the dependence of AC             |                                                             |                                                             |               |           |         |
| repartments : Lists all of the departments at ACME     |                          |                                  |                                                             | Show/Hide List Operations Expand Operations                 |               |           |         |
| GET /departme                                          | ents                     |                                  | Retrieve a list of the departments and load to Global Cache |                                                             |               |           |         |
| GET /departme                                          | ents/{departr            | nentNumber}                      | Re                                                          | Retrieve the details for a department from the Global Cache |               |           |         |
| Implementation N<br>Retrieve the details<br>Parameters | Notes<br>s for a departm | ent                              |                                                             |                                                             |               |           |         |
| Parameter                                              | Value                    |                                  | Description                                                 | F                                                           | arameter Type | Data Type |         |
| departmentNumber                                       | A00                      |                                  | The departmentNumber the department                         | of                                                          | oath          | string    |         |
|                                                        |                          |                                  | Ċ.                                                          |                                                             |               |           |         |
| Response Messag                                        | Reason                   |                                  | Response Model                                              |                                                             |               |           |         |
| 200                                                    | OK                       |                                  | hesponse model                                              |                                                             |               |           |         |
| 404                                                    | The departn              | nent cannot be found             |                                                             |                                                             |               |           |         |
| 500                                                    | Something                | wrong in Server                  |                                                             |                                                             |               |           |         |
| Try it out! Hide                                       | Response                 |                                  |                                                             |                                                             |               |           |         |
| Request URL                                            |                          |                                  |                                                             |                                                             |               |           |         |
| http://192.168.3                                       | 2.234:7800/Dep           | partmentServiceApp/resources/dep | partments/A00                                               |                                                             |               |           |         |
| Response Body                                          |                          |                                  |                                                             |                                                             |               |           |         |
| {<br>"deptno": "A0<br>"deptname": ";<br>}              | 0",<br>SPIFFY COMPUTE    | R SERVICE DIV."                  |                                                             |                                                             |               |           |         |
| Response Code                                          |                          |                                  |                                                             |                                                             |               |           |         |

## END OF LAB GUIDE